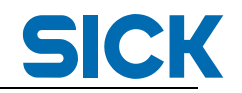

| NAV350 中文调试手册 |      |     |            |  |  |
|---------------|------|-----|------------|--|--|
| 类型:           | 调试指导 |     |            |  |  |
| 版本:           | V1.0 | 日期: | 2017-11-26 |  |  |

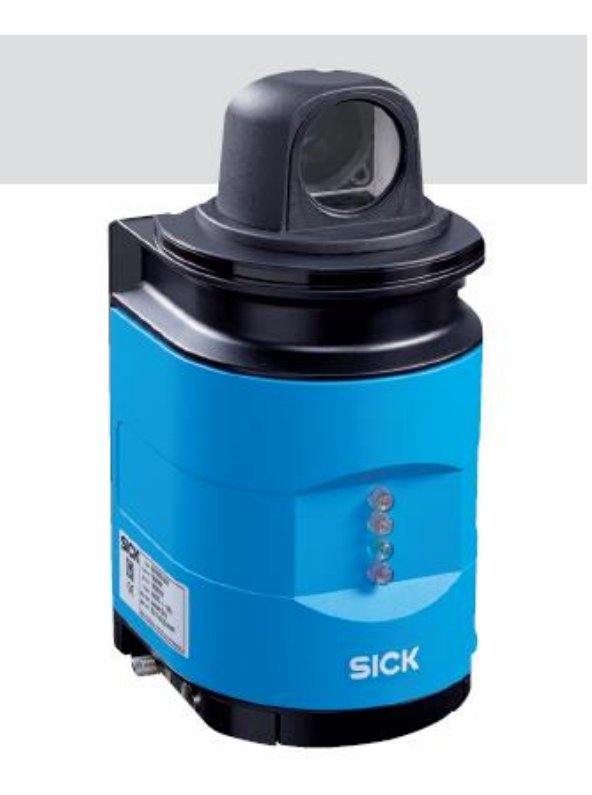

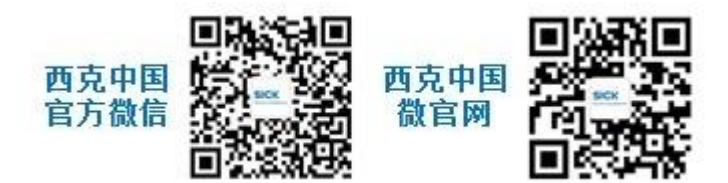

广州市西克传感器有限公司 SICK China Co., Ltd. 广州市天河区珠江西路 15 号珠江城大厦 18 楼, 510623

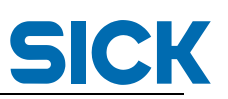

| 目录 |
|----|
|----|

| 1. | SO  | PAS 软件连接         | 3  |
|----|-----|------------------|----|
| 2. | 布置  | <b>置和学习反射胶贴</b>  | 4  |
| 2  | .1. | 布置反射胶贴           | 4  |
| 2  | .2. | 通过 SOPAOS 学习反射胶贴 | 5  |
| 3. | 进)  | 、导航模式            | 9  |
| 3  | .1. | 基本参数设置           | 9  |
| 3  | .2. | 定位参数设置1          | 0  |
| 3  | .3. | 进入导航模式1          | 0  |
| 3  | .4. | 永久保存参数1          | 1  |
| 3  | .5. | 添加新的胶贴方式1        | 1  |
| 3  | .6. | 调试下一台 NAV3501    | 2  |
| 4. | 初如  | 台化和导航控制1         | 4  |
| 4  | .1. | 常用指令详解1          | 5  |
| 4  | .2. | 位置数据转换:          | 24 |

1. SOPAS 软件连接

#### 推荐用以太网连接, IP 地址默认 192.168.1.10.

Automatic IP address discovery

Custom IP address configuration

Select all

✓ 192.168.1.10

| Add  |
|------|
| Edit |

#### 可看到在线的 NAV350:

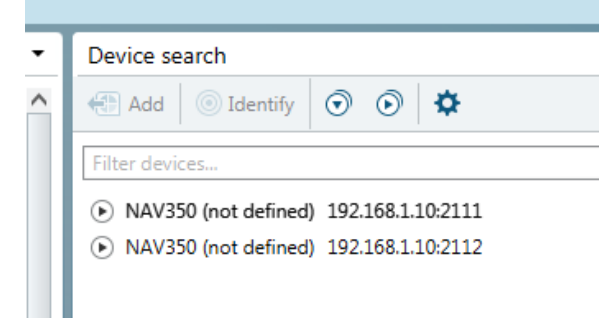

#### 在调试过程中,可以观察 NAV 不同模式下的指示灯状态:

#### Status indicators

The LEDs signal the operational status of the NAV350.

The NAV350 has four LEDs. These visually signal the actual operational status and the status of the continuous self-check. The LEDs are on the front of the device on the NAV350. *tab.* 4 shows the function of the LEDs.

|        | Yellow   | Yellow  | Green LED | Red | Meaning                                         |
|--------|----------|---------|-----------|-----|-------------------------------------------------|
|        | LED (1)  | LED (2) |           | LED |                                                 |
|        | Off      | Off     | Off       | Off | Device switched off.                            |
|        |          |         |           |     | No supply voltage.                              |
| Yellow | (1) On   | On      | On        | On  | LED test for 5 s after switching on.            |
| Yellow | (2)      |         |           |     | The output signal switching device is active.   |
| Green  | Off      | On      | Any       | Any | A command is being processed                    |
| Red    | Off      | Any     | Flashing  | Any | Stand by                                        |
|        |          |         | 1 Hz      |     |                                                 |
|        | Off      | Any     | Flashing  | Any | Measurement mode                                |
|        |          |         | 4 Hz      |     |                                                 |
|        | Flash-   | Off     | Flashing  | Off | Firmware Update                                 |
|        | ing 4 Hz |         | 1 Hz      |     |                                                 |
|        | Any      | Any     | Any       | On  | System error in the device                      |
|        |          |         |           |     | For information on troubleshooting see          |
|        |          |         |           |     | section 8.3 "Troubleshooting and rectification" |
|        |          |         |           |     | on page 60                                      |

Tab 4: Meaning of the LED status indicators

#### 重要模式:

待机模式 Standby:绿灯每秒闪一次; 测量模式 Measurement:绿灯每秒闪四次,也就是正常导航模式。

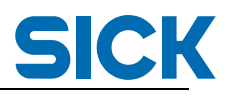

#### 2. 布置和学习反射胶贴

2.1. 布置反射胶贴

在布置反射胶贴时,请注意以下原则:

- a. 胶贴箭头朝向
  - 粘贴时,保证胶贴上每个小单元的箭头朝上,如下图:

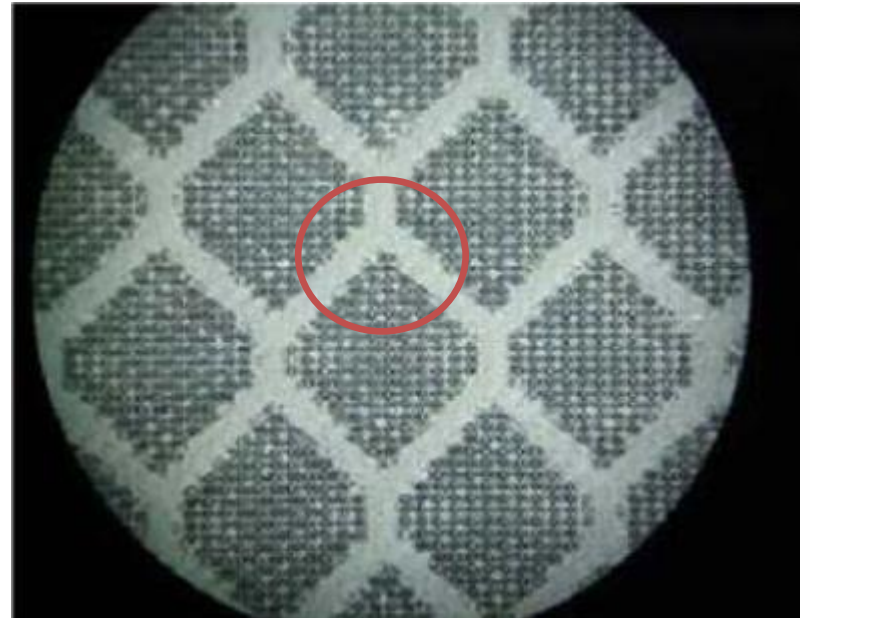

 b. 平面和圆柱胶贴的尺寸 下图是制作平面胶贴和圆柱胶贴的推荐尺寸。 推荐使用圆柱胶贴,可视的角度更广。
 胶贴的高度根据现场底面的平整度而定,胶贴越高,数据越稳定。

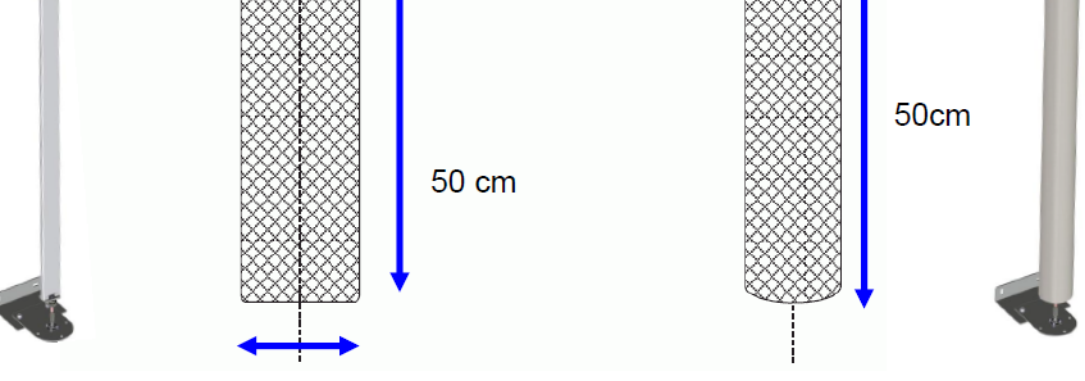

5 - 10 cm

c. 反射胶贴与其他反光物的距离
 如下图所示,反射胶贴与窗户、玻璃或其他圆柱形反射物的距离要大于 300m;
 胶贴与胶贴之间距离要大于 500mm。

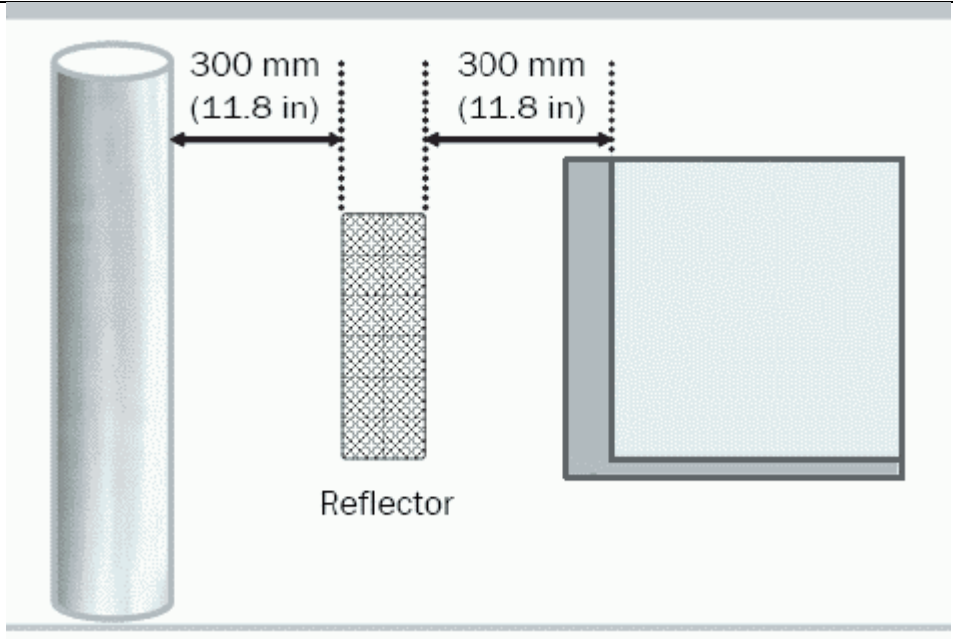

d. 反射胶贴布置不能采用对称方式 如下图右侧,对称方式布置胶贴,会导致 NAV350 坐标判断出错。

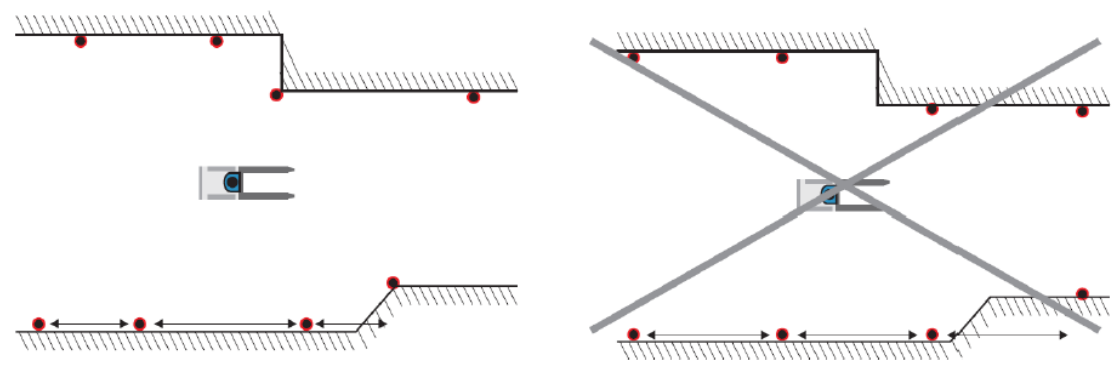

e. 胶贴与 NAV 最近距离必须大于 500mm

2.2. 通过 SOPAOS 学习反射胶贴

打开 NAV350 参数界面后,切换到用户界面,并且输入密码登陆: 密码是 client:

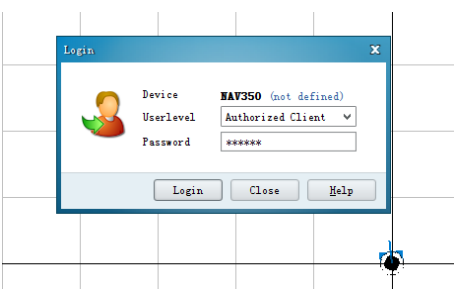

SICK

| È陆后,可以看到 S                     | canView 界面:                                                                                                    |                                        |                                                            |                                                                                                    |
|--------------------------------|----------------------------------------------------------------------------------------------------|----------------------------------------|------------------------------------------------------------|----------------------------------------------------------------------------------------------------|
| SICK Device NAV350 (not define | d) Parameter View Help                                                                                                    | ሪ # 🕆 🕞 🗃 🖬 🖩                          |                                                            | _ 6                                                                                                    |
| Sensor Intelligence.           | Scan viev         Image: Constraint of the second of the second of t | 0 00° 0 00 0 0 0 0 0 0 0 0 0 0 0 0 0 0 | gation<br>2 (922: 226) = 8 [176.338] °<br>4000 8000 8000 1 | Partin         O           Act. Layer:         0           X:         0.09           Y:         0.059           Orientation:         06,51           Wean dev:         7           Pos. mode:         continuous           Info state:         27000           Visd refl.:         23000           Visd refl.:         23000           Visd refl.:         33 |
|                                | 2000                                                                                                    |                                        |                                                            | T[m]         T[m]           -1224         -89           913         -1014           922         933                                                                                                    |
| SICK                           | -6000 -                                                                                                    |                                        |                                                            | selected reflector<br>Mean app: 1554<br>Hit count: 15<br>Global ID: 2<br>Jype: Reflecto<br>Subtype: flat                                                                                                    |
| Sensor Intelligence.           | -8000 - <                                                                                                    |                                        |                                                            | Vulity: n.a.<br>Size: 80                                                                                                    |

接下来利用图标栏里的图标进行 NAV 的配置:

💈 🛈 鈴 昭 🖻 🕯 🕼 🗟

2.1.1. NAV 通电后,会自动进入 standby 模式,启动 NAV,等待 mapping 等设置。 也可以点击图标: <sup>1</sup>,进入待机模式。

2.1.2. 进入第一次 mapping 设置地图,添加胶贴。

点击图标: , 按照提示一步一步设置: Mapping assistant, Present for landmark setting:

|                                                     |               |       | 0           |         |    |   |   |
|-----------------------------------------------------|---------------|-------|-------------|---------|----|---|---|
| Mapping assistant                                   |               |       |             |         |    |   | X |
| <b>Napping assistant</b><br>Please enter landmark ( | lata relev    | ant   | configurati | on      |    |   |   |
|                                                     |               |       |             |         |    |   |   |
|                                                     |               |       |             |         |    |   |   |
|                                                     |               |       |             |         | _  | 1 |   |
| Preset for landma                                   | rk dete       | cti   | on          |         | _  |   |   |
|                                                     | min.          |       |             | max.    |    |   |   |
| Action radius                                       | 500 🗘         | mm    |             | 15000 🗘 | mm |   |   |
| N closest reflectors                                | 0 🗘           | ]     | (″0″=       | all)    |    |   |   |
| Reflector threshold                                 | 50 🗘          | %     |             |         |    |   |   |
| Reflector type Ofle                                 | t<br>indrical | ector | diameter    | 100 🗘   | mm |   |   |
|                                                     |               |       |             |         |    |   |   |
|                                                     |               |       |             |         |    |   |   |
|                                                     |               |       |             |         |    |   |   |
| < B                                                 | ack Nex       | t >   | Finish      | Cancel  |    |   |   |

SICK

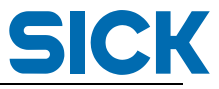

Action radius: 设置扫描半径, 500-10000, 精度可以控制在 4mm。根据精度要求, 需要把扫描半径缩短, 建议控制在 10000mm 以内。 N Closest reflectors:设置添加胶贴个数, 0 意思是添加扫毛到的所有胶贴, 5 的意思 是添加扫描到的最近的 5 个胶贴。 Reflector threshold: 反射阀值, 50 不用改。 Reflector Type: 反射胶贴类型。 Flat: 平面的。 Cylindrical: 圆柱的, 推荐使用这种。 Reflector Diameter: 直径或宽度, 需要精确,

| 讲λ | 下一 | 面: |
|----|----|----|
|    |    | ~  |

|                                                 | niigu acron                        |
|-------------------------------------------------|------------------------------------|
|                                                 |                                    |
| Preset for mapping                              |                                    |
| Current layer                                   |                                    |
| X-Position                                      | 0 🗘 mm                             |
| Y-Position                                      | 0 🗘 mm                             |
| Orientation                                     | 0 🗘 1/1000 Grad                    |
| Number of scans for mean value c                | alculation 50 🗘                    |
| negative mapping (commit on                     | ly new reflectors to layout)       |
| • Replace i<br>Usage of the result<br>Append to | n current layer<br>o current layer |
| Download data after mapping                     | to device immediately              |

**Current Layer:**当前层,建议用保持为0,意思是使用一个层。 \*每个地图作为一个层,一个层最大可以用12000个胶贴。 **X,Y Position:**输入系统原点(工厂原点),如下图:

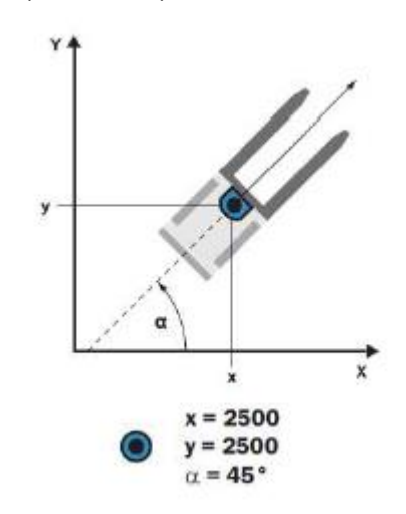

建议使用 NAV350 初始位置为原点: NAV 背板朝向为 x 正, 左侧为 y 正, 相对于 X 轴 逆时针为 orientation。此时, X, Y, Orientation 都为 0. Number of for mean value calculation: 确定胶贴位置要扫描 50 次, 不用修改。 Usage of the result: 结果如何使用: Replace: 第一次添加胶贴; Append: 添加新的胶贴。 Download data after..:选择自动下载。

| 进入 muting 页面, | 一般用不到:                                                                 | 通过设置角           | 自度来屏蔽     | 0 |  |
|---------------|------------------------------------------------------------------------|-----------------|-----------|---|--|
| -             | Mapping assistant X                                                    |                 |           |   |  |
|               | Napping assistant<br>Please enter sector muting relevant configuration |                 |           |   |  |
|               |                                                                        |                 |           |   |  |
|               | Preset for secto                                                       | or muting       | ]         |   |  |
|               | Muted sectors:                                                         | Begin           | End       |   |  |
|               | Sector 1                                                               | 0 ° /1000       | 0 ° /1000 |   |  |
|               | Sector 2                                                               | 0 ° /1000       | 0 ° /1000 |   |  |
|               | Sector 3                                                               | 0 ° /1000       | 0 ° /1000 |   |  |
|               | Sektor 4                                                               | 0 ° /1000       | 0 ° /1000 |   |  |
|               |                                                                        |                 |           |   |  |
|               |                                                                        |                 |           |   |  |
|               |                                                                        |                 |           |   |  |
|               |                                                                        | < Back Next > ( | OK Cancel |   |  |

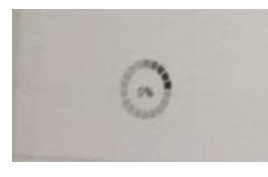

Mapping 完成后,点击下载地图图标 🗯 ;

2.1.3. 验证胶贴位置:

胶贴添加成功后,在 Monitor 里面,点击显示胶贴 ↓ 点击居中 <sup>III</sup>,有必要的话点 击转方向 <sup>III</sup>,把显示调整到自己看着舒服的角度。 左侧显示成功加入胶贴的个数,坐标等信息。 中间窗口显示 NAV 和胶贴的位置。

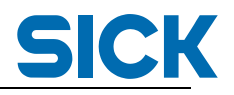

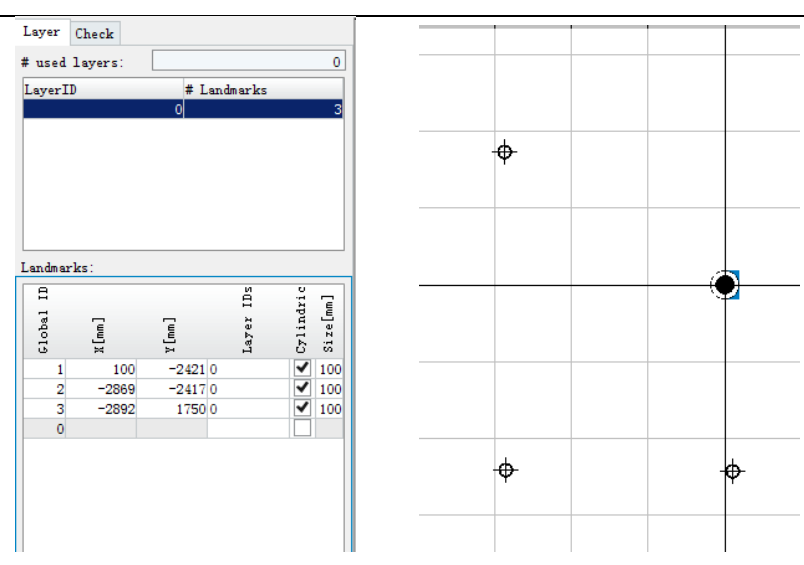

3. 进入导航模式

点击图标栏, C, 进入导航模式: 导航助手:

3.1. 基本参数设置

| Preset for lands       | ark datas | tion         |            |  |
|------------------------|-----------|--------------|------------|--|
| rieset for failum      | ark detec | 1101         |            |  |
| A                      | min.      |              | max.       |  |
| Action radius          | 500 -     | mm (""0".    | 15000 v mm |  |
| Reflector threshold    | 50 0      | %<br>%       | -811)      |  |
| ⊂ fl<br>Reflector type | at        | tor diameter | 100 C mm   |  |
| • cy                   | lindrical |              |            |  |
|                        |           |              |            |  |

N Closest reflectors:设置导航用胶贴的个数。

\*胶贴越多,通讯响应速度可能慢,定位精度不一定高。最少3块,建议使用4,5块。 Reflector threshold:反射阀值,50不用改。

Reflector Type: 反射胶贴类型。

Flat: 平面的。 Cylindrical: 圆柱的, 推荐使用这种。 Reflector Diameter: 直径或宽度, 需要精确,

**SICK** 

3.2. 定位参数设置

| Navigation assistant                                                   | Navigation assistant X                                                              |          |  |  |  |  |  |  |
|------------------------------------------------------------------------|-------------------------------------------------------------------------------------|----------|--|--|--|--|--|--|
| Navigation assistant<br>Please enter navigation relevant configuration |                                                                                     |          |  |  |  |  |  |  |
| Preset for posi                                                        | Preset for positioning                                                              |          |  |  |  |  |  |  |
| Current layer<br>Sliding mean depth                                    | Current layer<br>Sliding mean depth 1 \$ ("1"=no smoothing)                         |          |  |  |  |  |  |  |
| Kadius of landmark of Start value                                      | 300 0 mm 500 0                                                                      | mm;tance |  |  |  |  |  |  |
| Und value<br>Output filter of la<br>Output mode of po                  | End value 300 V mm 15000 V mm;tance<br>Output filter of landmarks seen V<br>Onormal |          |  |  |  |  |  |  |
| extrapolated                                                           |                                                                                     |          |  |  |  |  |  |  |
| Create positioning logfile                                             |                                                                                     |          |  |  |  |  |  |  |
| <                                                                      | < Back Next > Finish Cancel                                                         |          |  |  |  |  |  |  |

Sliding mean depth:保持1:滑动平均值,一般不用改。

Radius of Landmark..: 搜索胶贴的半径大小: 在距离 NAV350 500mm 的位置,在半径 300mm 内搜索;在 7000mm 的位置,也在半径 300mm 范围内搜索。在这范围内如 果没有搜索到胶贴,那么 NAV350 就会利用其它胶贴定位。

landmark filter: 输出 landmark 的个数:

Sean:看到多少输出多少; Used: 用到几块输出几块;

Expected:预期的数量。

#### Output mode of position:位置输出模式:

normal:发一次请求,立即就回复上一圈的位置(一般不用); extrapolated,等待扫描完成后发送数据(通常用这个模式);

#### 3.3. 进入导航模式

点击 Next, 等待大概 1 分钟, NAV350 会进入导航模式。如下图: 观察 scan view, 定位成功后,应该显示蓝色: ScanView 中,左侧显示地图内的层信息以及所有胶贴信息; 右侧显示当前 NAV350 的坐标和角度;定位模式;定位用到的胶贴数量等信息。 移动 NAV350,可以看到胶贴位置不变,NAV350 在地图上移动,坐标也在改变。

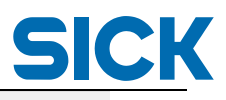

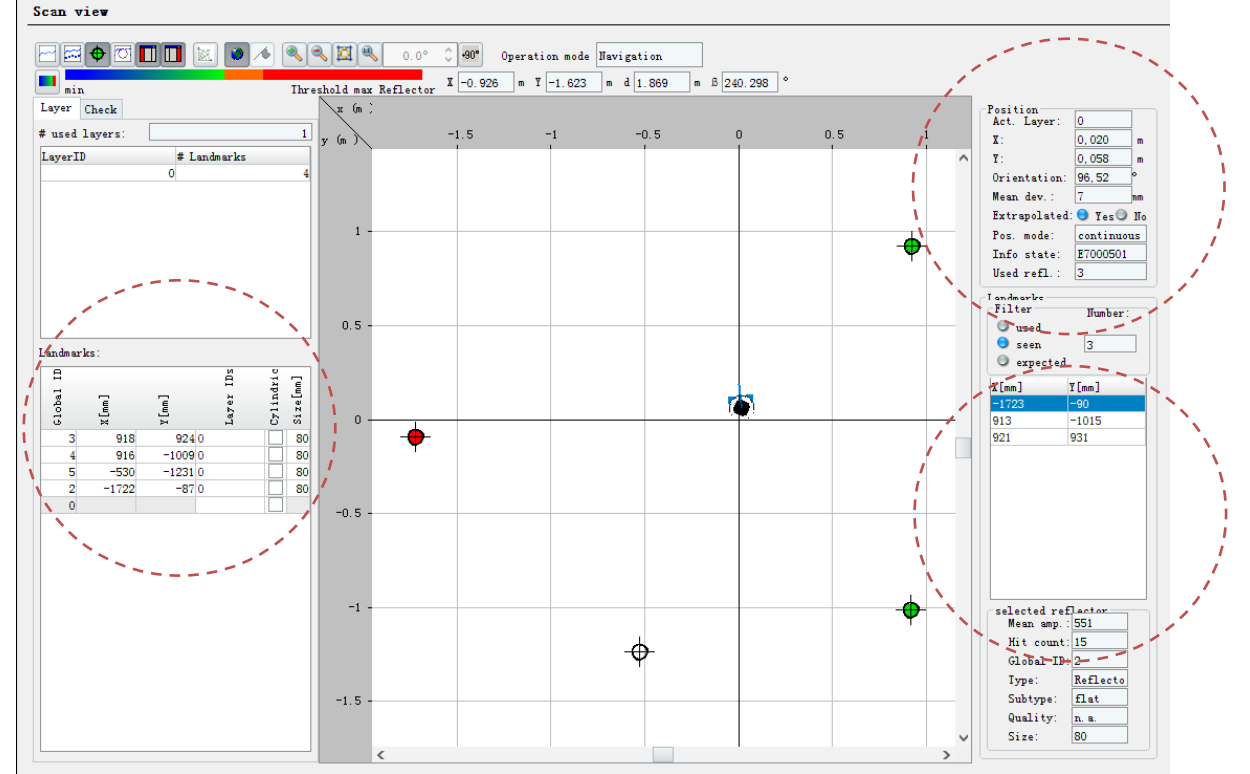

#### 3.4. 永久保存参数

导

| 航 | <u> </u>                       |              |           |                |      |           |          |         |             |            |
|---|--------------------------------|--------------|-----------|----------------|------|-----------|----------|---------|-------------|------------|
|   | NAV3                           | 50 (not def  | ined)     | Param          | eter | View      | Help     |         |             |            |
|   | ۵                              | 🕹 🕹 🛛        | <b>i</b>  |                | 5    | - (G      | -        |         |             |            |
|   | Write all parameters to device |              |           |                |      |           |          |         |             |            |
|   | 然后点击菜单里的永久保存:                  |              |           |                |      |           |          |         |             |            |
|   | IIAVS                          | Mode         | ieu) iar  | ame cer        | - 6  |           |          |         |             | <u>ل</u> ھ |
|   |                                | Parameter    |           | ÷              |      | Save Perm | anent    |         |             | Ē          |
|   | )                              | Password     |           | •              |      | Load Fact | ory Defa | ults    |             |            |
|   | â                              | Download lay | out to de | vice           |      | Load appl | ication  | default | s in device |            |
|   | 8                              | Upload layou | t from de | vice           |      |           |          |         |             |            |
|   | _                              |              |           | Jmin<br>z (m.) |      |           |          |         | Threshold   | max Ref    |

#### 3.5. 添加新的胶贴方式

进入 mapping 模式,把 AGV 推到 5-10 米以外的位置,保证 AGV 可以看到之前学习的 3 块 胶贴,然后开始 Mapping。

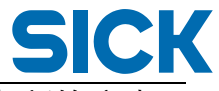

到达下一步的时候, 选择 Nagtive mapping, 选择 Append to current layer, 只添加新的胶贴, 原有的不变:

| Mapping assistant                                                            | x |  |  |  |  |
|------------------------------------------------------------------------------|---|--|--|--|--|
| Mapping assistant<br>Please enter mapping relevant configuration             |   |  |  |  |  |
|                                                                              |   |  |  |  |  |
| Preset for mapping                                                           |   |  |  |  |  |
| Current layer                                                                |   |  |  |  |  |
| X-Position 0 🗘 mm                                                            |   |  |  |  |  |
| Y-Position 0 🗘 mm                                                            |   |  |  |  |  |
| 0 Crientation 0 C 1/1000 Grad                                                |   |  |  |  |  |
| Number of scans for mean value calculation 50 🗘                              |   |  |  |  |  |
| negative mapping (commit only new reflectors to layout)                      |   |  |  |  |  |
| Replace in current layer     Usage of the result     Append to current layer |   |  |  |  |  |
| Download data after mapping to device immediately                            |   |  |  |  |  |
| < Back Next > Finish Cancel                                                  |   |  |  |  |  |

\*如果新学习的胶贴和老胶贴有重复,可以点击胶贴列表,可以删除重复的胶贴。

3.6. 调试下一台 NAV350

第一台 NAV350 调试完成后,可以生成一个 mapping 的配置文件,直接下载到下一台 NAV350 里就可以使用了。不用再重新做 mapping 了,步骤如下:

首先,进入 Standby 模式,点击最右侧保存图标:

| Parameter View Help |                       |              | 1             |           |
|---------------------|-----------------------|--------------|---------------|-----------|
|                     | ) 🖪 🛛 🖗 🕖 👫           | 12 🖻 🧯       | i 🛯 🖗 🗋       | ļ         |
|                     |                       |              |               |           |
| Scan view           |                       |              |               |           |
|                     |                       |              |               |           |
|                     | .0                    | ° () •90° Op | peration mode | Standby   |
| min min             | Threshold max Reflect | or X -1.277  | m Y 1.428     | m d 1.916 |
| Layer Check         | x (n )                |              |               |           |
| # used layers:      | 1 y (m)               | -1.5         | -1            | -0.5      |
| LayerID # Landmarks |                       |              |               |           |
| 0                   | 4                     |              |               |           |
|                     |                       |              |               |           |

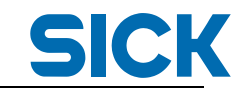

其次, 地图保存到指定目录

| Save landmark | data              |       |         | ×      |
|---------------|-------------------|-------|---------|--------|
| Save In: 📃    | Desktop           | <br>~ | J 💩 🌡   |        |
| 篇库            |                   |       |         |        |
| 🖳 计算机<br>📬 网络 |                   |       |         |        |
| 📗 New         |                   |       |         |        |
| Marka Tools   |                   |       |         |        |
| ľ             |                   |       |         |        |
|               |                   |       |         |        |
|               |                   |       |         |        |
|               |                   |       |         |        |
| File Name:    | Layout171123. 1mk |       |         |        |
| Files of Type | : *.lmk           |       |         | ~      |
|               |                   |       | <b></b> | [      |
|               |                   |       | Save    | Cancel |

#### 然后,用记事本打开文件查看内容

| 📃 Layout171123.lmk - 记事本                                                                                                    |                                       |                          |                             |                                        |                            |        |        |
|----------------------------------------------------------------------------------------------------|---------------------------------------|--------------------------|-----------------------------|----------------------------------------|----------------------------|--------|--------|
| 文件(F) 编辑(E) 格式(O)                                                                                                    | 查看(V)                                 | 帮助(H                     | ł)                          |                                        |                            |        |        |
| #SICK AG<br>#NAV Layout data<br>#FileFormat: 1.00<br>#Sopas NAV350 V1.20.<br>#Used Layers:<br>#LayerID #landmarks<br># 000 4 | 1-18.08                               | 8. 2015                  | 7                           |                                        |                            |        |        |
| "globID x[mm]<br>000002 -1722<br>000003 918<br>000004 916<br>000005 -530                                                     | y[mm]<br>-87<br>924<br>-1009<br>-1231 | type<br>1<br>1<br>1<br>1 | subtype<br>1<br>1<br>1<br>1 | size[mm]<br>80<br>80<br>80<br>80<br>80 | layer1<br>0<br>0<br>0<br>0 | layer2 | layer3 |

#### 再次, 连接到新的 NAV350, 打开保存的地图文件:

| Open landmark fi | le                                                                                                    |   |       | 2      |
|------------------|----------------------------------------------------------------------------------------------------|---|-------|--------|
| Look In: 📃 D     | esktop                                                                                                    | ¥ | J 🖄 🖉 | 1      |
|                  | <ul> <li>团队能力规划</li> <li>团队例会</li> <li>团队例会</li> <li>管理文件</li> <li>服务管理</li> <li>Work</li> <li>Reference manual</li> <li>Layout171123_lask</li> </ul> |   |       |        |
| File Name:       | Layout171123.lmk                                                                                                    |   |       |        |
| Files of Type:   | *.lmk, *.ref                                                                                                    |   | Open  | Cancel |

然后,点击下载,地图就会成功下载到新的 NAV 里:

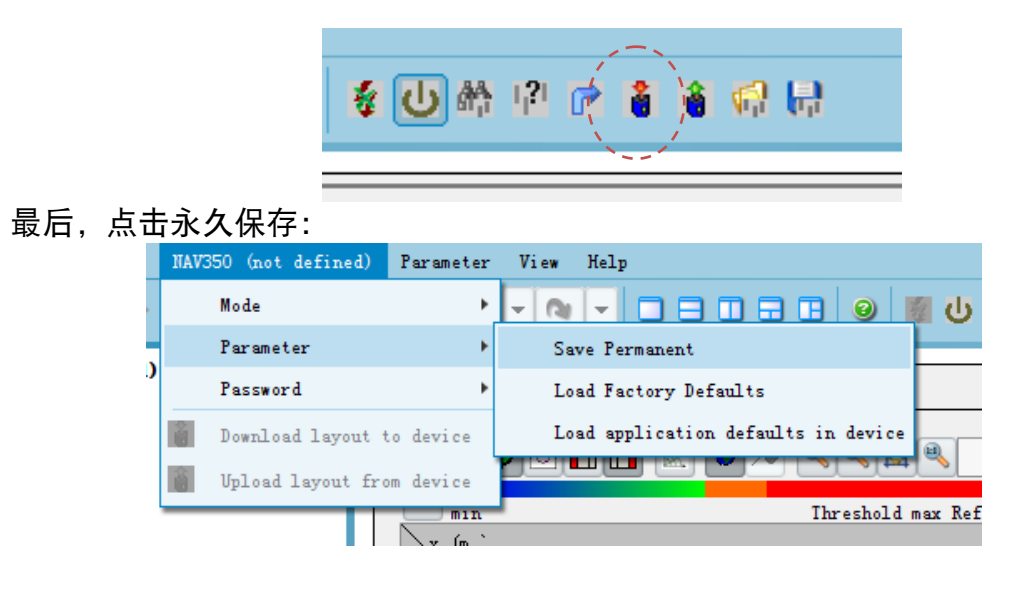

4. 初始化和导航控制

#### 以下是初始化 NAV350 的常用指令: 前面 9 条参数设置,后面 10-13 条是导航控制内容:

| 顺序 | 指令名称                                     | 发送                                                              | 返回                                              |
|----|------------------------------------------|-----------------------------------------------------------------|-------------------------------------------------|
| 1  | Log-in(登录设<br>备)                         | <stx>sMN SetAccessMode 3<br/>F4724744<etx></etx></stx>          | sAN SetAccessMode 1                             |
| 2  | Standby mode<br>(进入待机模<br>式)             | <stx>sMN mNEVAChangeState<br/>1<etx></etx></stx>                | sMA mNEVAChangeStatesAN<br>mNEVAChangeState 0 1 |
| 3  | Write current<br>layer(进入当前<br>层)        | <stx>sWN NEVACurrLayer 0<etx></etx></stx>                       | sWA NEVACurrLayer                               |
| 4  | Set sliding mean                         | <stx>sWN NPOSSlidingMean 1<etx></etx></stx>                     | sWA NPOSSlidingMean                             |
| 5  | Set position data<br>format(设置数据<br>格式)  | <stx>sWN NPOSPoseDataFormat 1<br/>0<etx></etx></stx>            | sWA NPOSPoseDataFormat                          |
| 6  | Set RF Window<br>(反射板窗口大<br>小)           | <stx>sWN NCORIdentWindow 300 300<br/>500 80000<etx></etx></stx> | sWA NCORIdentWindow                             |
| 7  | Set N Closest<br>Reflectors(最近<br>反射板数量) | <stx>sWN NLMDnClosest 3<etx></etx></stx>                        | sWA NLMDnClosest                                |
| 8  | Set Action<br>Radius(设置扫<br>描半径)         | <stx>sWN NLMDActionRadius 500<br/>80000<etx></etx></stx>        | sWA NLMDActionRadiussWN                         |
| 9  | Navigation<br>mode(进入导航<br>模式)           | <stx>sMN mNEVAChangeState<br/>4<etx></etx></stx>                | sMA mNEVAChangeStatesAN<br>mNEVAChangeState 0 4 |
|    |                                          |                                                                 |                                                 |
| 10 | Requesting the<br>position(每周期<br>数据请求)  | <stx>sMN mNPOSGetPose 1<etx></etx></stx>                        | sMA mNPOSGetPosesAN mNPOSGetPose 1 6 1<br>0     |
| 11 | Synchronize<br>Timestamp(同步<br>时钟)       | <stx>sMN mNAVGetTimestamp<etx></etx></stx>                      | sAN mNAVGetTimestamp 0 57D835                   |

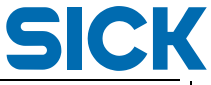

| 12 | Velocity Input<br>(每周期速度反<br>馈)         | <stx>sMN mNPOSSetSpeed A00 B00<br/>552E3 1EE300 1<etx></etx></stx> | sAN mNPOSSetSpeed 0                                                                       |
|----|-----------------------------------------|--------------------------------------------------------------------|-------------------------------------------------------------------------------------------|
| 13 | Requesting the<br>position(每周期<br>数据请求) | <stx>sMN mNPOSGetPose 1<etx></etx></stx>                           | mNPOSGetPosesAN mNPOSGetPose 1 0 1 1<br>FFFFFF5 FFFFDD7 3A728 1 1 67A00 4 1<br>E7000501 3 |

#### 4.1. 常用指令详解

#### 4.1.1. 以 client 账号 Log-in(登录设备) 发送指令: <STX>sMN SetAccessMode 3 F4724744<ETX> 解释: 以 client 账号登录设备,密码 client:

| Command part | Description                       | Туре    | Range/Value                           |
|--------------|-----------------------------------|---------|---------------------------------------|
| Command type | Request<br>(SOPAS method by name) | String  | sMN                                   |
| Command      | Set user level                    | String  | SetAccessMode                         |
| NewModel     | User level code                   | Int_8   | 2 = operator<br>3 = authorized client |
| Password     | Password Hash Value               | UInt_32 | 00000000 FFFFFFF                      |

### 反馈: sAN SetAccessMode 1 解释: 登陆成功。

| Command part | Description               | Туре   | Range/Value    |
|--------------|---------------------------|--------|----------------|
| Command type | Request<br>(SOPAS answer) | String | sAN            |
| Command      | Set user level            | String | SetAccessMode  |
| Success      | Mode successfully set     | Bool_1 | 0 = no         |
|              |                           |        | <b>1 =</b> yes |

#### 4.1.2. 进入 Standby mode (待机模式)

#### 发送指令: <STX>sMN mNEVAChangeState 1<ETX> 解释: 进入 Standby 模式:

#### Request

Command Syntax: sMN mNEVAChangeState mode

(according: SA, DA, UA, RA, MA, PA, PN)

| Command part | Description                     | Туре   | Range/Value            |
|--------------|---------------------------------|--------|------------------------|
| Command type | Request (SOPAS method by name)  | String | sMN                    |
| Command      | Set operating mode              | String | mNEVAChangeState       |
| Mode         | Number of valid operating mode. | Enum_8 | 0 = power down         |
|              |                                 |        | 1 = standby (Default)  |
|              |                                 |        | 2 = mapping            |
|              |                                 |        | 3 = landmark detection |
|              |                                 |        | 4 = navigation         |

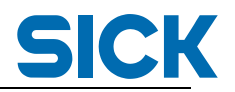

#### 反馈 1: Acknowledge

Response (Method Acknowledge)

Command Syntax: sMA mNEVAChangeState

| Command part | Description                                    | Туре   | Range/Value      |
|--------------|------------------------------------------------|--------|------------------|
| Command type | Response<br>(SOPAS method acknowledge by name) | String | sMA              |
| Command      | Asynchronous Method Set Operating mode         | String | mNEVAChangeState |

#### 反馈 2: 内容。

#### **Response after Execution**

Command Syntax: sAN mNEVAChangeState errorCode mode

| Command part | Description                    | Туре   | Range/Value                                                                                                    |
|--------------|--------------------------------|--------|----------------------------------------------------------------------------------------------------|
| Command type | Response<br>(SOPAS answer)     | String | san                                                                                                    |
| Command      | Set Operating mode             | String | mNEVAChangeState                                                                                                    |
| ErrorCode    | Error number                   | Enum_8 | 0 = no error<br>1 = invalid change<br>2 = method break<br>3 = unknown operating<br>mode<br>5 = timeout<br>6 = method break; another<br>command is active<br>7 = general error |
| Mode         | Operating mode after execution | Enum_8 | 0 = power down<br>1 = standby<br>2 = mapping<br>3 = landmark detection<br>4 = navigation                                                                                      |

#### 4.1.3. Write current layer(设置层)

发送: <STX>sWN NEVACurrLayer 0<ETX>

解释: 进入 layer 0.

因为 NAV350 一个层可以录入 1 万多个胶贴,所以建议不要使用额外的层。

| Command part | Description                   | Туре    | Range/Value   |
|--------------|-------------------------------|---------|---------------|
| Command type | Request (SOPAS write by name) | String  | sWN           |
| Command      | Set current Layer             | String  | NEVACurrLayer |
| CurrLayer    | Layer number                  | UInt_16 | 0 319         |
|              |                               |         | (Default: 0)  |

#### 反馈: sWA NEVACurrLayer

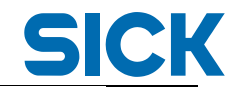

Command Syntax: sWA NEVACurrLayer

| Command part | Description                    | Туре   | Range/Value   |
|--------------|--------------------------------|--------|---------------|
| Command type | Response (SOPAS write by name) | String | sWA           |
| Command      | Set current Layer              | String | NEVACurrLayer |

#### 4.1.4. Set sliding mean 设置平滑值

#### 发送: <STX>sWN NPOSSlidingMean 1<ETX>

#### 解释:设置 Sliding Mean 为 1.

| Command part | Description                   | Туре   | Range/Value     |
|--------------|-------------------------------|--------|-----------------|
|              |                               |        |                 |
| Command type | Request (SOPAS write by name) | String | sWN             |
| Command      | Set sliding mean              | String | NPOSSIIdingMean |
| SlidingMean  | Smoothing factor              | UInt_8 | 1 63            |
|              |                               |        | (Default: 1)    |

#### 反馈: sWA NLMDActionRadiussWN

Command Syntax: sWA NPOSSIidingMean

| Command part | Description                    | Туре   | Range/Value     |
|--------------|--------------------------------|--------|-----------------|
| Command type | Response (SOPAS write by name) | String | sWA             |
| Command      | Set sliding mean               | String | NPOSSIIdingMean |

#### 4.1.5. Set position data format(设置数据格式)

#### 发送: <STX>sWN NPOSPoseDataFormat 1 0<ETX>

Command Syntax: sWN NPOSPoseDataFormat outputMode showOptParam

| Command part | Description                                               | Туре   | Range/Value                             |
|--------------|-----------------------------------------------------------|--------|-----------------------------------------|
| Command type | Request (SOPAS write by name)                             | String | sWN                                     |
| Command      | Set positioning data format                               | String | NPOSPoseDataFormat                      |
| OutputMode   | If set to 1 the NAV350 extrapolates the calcu-            | Enum_8 | 0 = normal                              |
|              | lated position data to the point in time of transmission. |        | 1 = extrapolated (Default)              |
| ShowOptParam | Select the transmission of the optional parameter         | Bool_1 | 0 = suppressed (Default)<br>1 = enabled |

#### 反馈: sWA NPOSPoseDataFormat 数据格式根据客户控制需求而设置。 Command Syntax: sWA NPOSPoseDataFormat

 Command part
 Description
 Type
 Range/Value

 Command type
 Response (SOPAS write by name)
 String
 sWA

 Command
 Set positioning data format
 String
 NPOSPoseDataFormat

#### 4.1.6. Set RF Window(反射板窗口大小)

#### 发送: <STX>sWN NCORIdentWindow 300 300 500 80000<ETX>

Command Syntax: sWN NCORIdentWindow winLow winHigh distLow distHigh (according: PF)

| Command part | Description                            | Туре    | Range/Value                           |
|--------------|----------------------------------------|---------|---------------------------------------|
| Command type | Request (SOPAS write by name)          | String  | sWN                                   |
| Command      | Define Reflector Identification Window | String  | NCORIdentWindow                       |
| WinLow       | Window radius in mm at distLow         | UInt_16 | 100 2000 mm<br>(Default: 300 mm)      |
| WinHigh      | Window radius in mm at distHigh        | UInt_16 | 100 2000 mm<br>(Default: 300 mm)      |
| DistLow      | Distance in mm at winLow               | UInt_32 | 500 70 000 mm<br>(Default: 500 mm)    |
| DistHigh     | Distance in mm at winHigh              | UInt_32 | 500 70 000 mm<br>(Default: 70 000 mm) |

#### 反馈: sWA NCORIdentWindow

Command Syntax: sWA NCORIdentWindow

| Command part | Description                               | Туре   | Range/Value     |
|--------------|-------------------------------------------|--------|-----------------|
| Command type | Response (SOPAS write by name)            | String | sWA             |
| Command      | Define Reflector Identification<br>Window | String | NCORIdentWindow |

#### 4.1.7. Set N Closest Reflectors(最近反射板数量)

#### 发送: <STX>sWN NLMDnClosest 3<ETX>

#### 解释:设置定位用的最少反射胶贴数量为3。

Command syntax: sWN NLMDnClosest nClosest

(according: PC)

SICK

| Command part | Description                      | Type                                    | Range/Value   |
|--------------|----------------------------------|-----------------------------------------|---------------|
|              |                                  | .,,,,,,,,,,,,,,,,,,,,,,,,,,,,,,,,,,,,,, | ininge/ terms |
|              |                                  |                                         |               |
| Command type | Request (SOPAS read by name)     | String                                  | sWN           |
| command type | nequeet (connorcad by name)      | oung                                    |               |
| Command      | Set N closest reflectors         | String                                  | NLMDnClosest  |
|              |                                  |                                         |               |
| NClosest     | Quantity of N closest reflectors | UInt_8                                  | 0 40          |
|              |                                  |                                         | (Default: 0)  |
|              |                                  |                                         | (Delault. V)  |

#### 反馈: sWA NLMDnClosest

#### Command syntax: sWA NLMDnClosest

| Command part | Description                   | Туре   | Range/Value  |
|--------------|-------------------------------|--------|--------------|
| Command type | Response (SOPAS read by name) | String | sWA          |
| Command      | Set N closest reflectors      | String | NLMDnClosest |

#### 4.1.8. Set Action Radius(设置扫描半径)

#### 发送: <STX>sWN NLMDActionRadius 500 80000<ETX>

注释:最近 500mm,最远 80000mm。

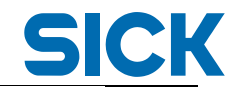

(according: PO)

Command syntax: sWN NLMDActionRadius rFr rTo

| Command part | Description                  | Туре    | Range/Value                        |
|--------------|------------------------------|---------|------------------------------------|
| Command type | Request (SOPAS read by name) | String  | sWN                                |
| Command      | Set Action Radius            | String  | NLMDActionRadius                   |
| RFr          | Minimum Actions Radius       | UInt_32 | 400 70 000 mm<br>(Default: 500)    |
| RTo          | Maximum Action Radius        | UInt_32 | 400 70 100 mm<br>(Default: 70 000) |

#### Response

#### Command syntax: sWA NLMDActionRadius

| Command part | Description                   | Туре   | Range/Value      |
|--------------|-------------------------------|--------|------------------|
| Command type | Response (SOPAS read by name) | String | sWA              |
| Command      | Set action radius             | String | NLMDActionRadius |

#### Request Read

#### Command syntax: sRN NLMDActionRadius

| Command part | Description                  | Туре   | Range/Value      |
|--------------|------------------------------|--------|------------------|
| Command type | Request (SOPAS read by name) | String | sRN              |
| Command      | Request action radius        | String | NLMDActionRadius |

#### Response

#### Command syntax: sRA NLMDActionRadius rFr rTo

| Command part | Description                   | Туре    | Range/Value      |
|--------------|-------------------------------|---------|------------------|
| Command type | Response (SOPAS read by name) | String  | sRA              |
| Command      | Request action radius         | String  | NLMDActionRadius |
| RFr          | Minimum Actions Radius        | UInt_32 | 400 70 000 mm    |
| RTo          | Maximum Action Radius         | UInt_32 | 400 70 100 mm    |

#### 4.1.9. Navigation mode(进入导航模式)

#### 发送: <STX>sMN mNEVAChangeState 4<ETX>

#### 解释:进入导航模式。

#### Request

Command Syntax: sMN mNEVAChangeState mode

```
(according: SA, DA, UA, RA, MA, PA, PN)
```

| Command part | Description                     | Туре   | Range/Value            |
|--------------|---------------------------------|--------|------------------------|
|              |                                 |        |                        |
| Command type | Request (SOPAS method by name)  | String | sMN                    |
| Command      | Set operating mode              | String | mNEVAChangeState       |
| Mode         | Number of valid operating mode. | Enum_8 | 0 = power down         |
|              |                                 |        | 1 = standby (Default)  |
|              |                                 |        | 2 = mapping            |
|              |                                 |        | 3 = landmark detection |
|              |                                 |        | 4 = navigation         |

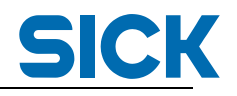

# 4.1.10. Requesting the position (每周期数据请求) 发送: <STX>sMN mNPOSGetPose 1<ETX> 此步骤需要每 125ms 发送一次,因为 NAV350 的扫描频率是 8 次每秒。 请注意,发送平率过高胡导致收到乱码。 收到的数据格式,请参考 4.1.13 节。 Command Syntax: sMN mNPOSGetPose wait (according: PP, PV, Pv, Pw)

| Command part | Description                                                                                                    | Туре   | Range/Value                                                           |
|--------------|----------------------------------------------------------------------------------------------------|--------|-----------------------------------------------------------------------|
| Command type | Request (SOPAS method by name)                                                                                                    | String | sMN                                                                   |
| Command      | Position Request                                                                                                    | String | mNPOSGetPose                                                          |
| Wait         | If set to 1 the NAV350 waits for the<br>next calculated position data. If set to<br>0 the NAV350 respond the position<br>result instantly, valid at the timestamp<br>in the pose response | Bool_1 | 0 = instantly last pose<br>result<br>1 = wait for next pose<br>result |

Response (Method Acknowledge, indicates NPOSGetPose has started)

#### Command Syntax: sMA mNPOSGetPose

| Command part Description |                                        | Туре   | Range/Value  |
|--------------------------|----------------------------------------|--------|--------------|
| Command Type             | Response<br>(SOPAS method acknowledge) | String | sMA          |
| Command                  | Get pose                               | String | mNPOSGetPose |

## 4.1.11. Synchronize Timestamp(同步时钟) 发送: <STX>sMN mNAVGetTimestamp<ETX> 此命令用于控制系统和 NAV350 进行时钟同步。

#### Command Syntax: sMN mNAVGetTimestamp

| Command part | Description                    | Туре   | Range/Value      |
|--------------|--------------------------------|--------|------------------|
| Command type | Request (SOPAS method by name) | String | sMN              |
| Command      | Sync Timestamp                 | String | mNAVGetTimestamp |

#### Response

Command Syntax: **sAN mNAVGetTimestamp** errorCode timestamp

| Command part | Description               | Туре    | Range/Value                                                     |
|--------------|---------------------------|---------|-----------------------------------------------------------------|
| Command type | Response (SOPAS answer)   | String  | sAN                                                             |
| Command      | Sync Timestamp            | String  | mNAVGetTimestamp                                                |
| ErrorCode    | Error number              | Enum_8  | 0 = no error<br>1 = invalid operating mode<br>7 = general error |
| Timestamp    | Internal NAV350 timestamp | UInt_32 | 04 294 967 295 ms<br>(0xffffffff)                               |

#### 4.1.12. Velocity Input (每周期速度反馈)

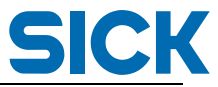

#### 发送: <STX>sMN mNPOSSetSpeed A00 B00 552E3 1EE300 1<ETX> 此命令为了达到更高的定位精度。

Response

Command Syntax: sAN mNPOSSetSpeed errorCode

| Command Syntax:<br>sAN mNPOSSetS-<br>peed errorCode<br>Command part | Description                        | Туре   | Range/Value                                                                                       |
|---------------------------------------------------------------------|------------------------------------|--------|---------------------------------------------------------------------------------------------------|
| Command type                                                        | Response<br>(SOPAS method by name) | String | sAN                                                                                               |
| Command                                                             | Set Velocity of the NAV350         | String | mNPOSSetSpeed                                                                                     |
| ErrorCode                                                           | Error code                         | Enum_8 | 0 = no error<br>1 = wrong operating<br>mode<br>3 = parameter out of<br>range<br>7 = general error |

Command Syntax: **sMN mNPOSSetSpeed** X Y Phi timestamp coordBase (according: PV, Pv, Pw)

| Command part | Description                                                                     | Туре    | Range/Value                                                                       |
|--------------|---------------------------------------------------------------------------------|---------|-----------------------------------------------------------------------------------|
| Command type | Request (SOPAS method by name)                                                  | String  | sMN                                                                               |
| Command      | Set Velocity of the NAV350                                                      | String  | mNPOSSetSpeed                                                                     |
| X            | X-component of velocity in the coordinate<br>system defined by <i>coordBase</i> | Int_16  | -32 000<br>+32 000 mm/s                                                           |
| Y            | Y- component of velocity in the coordinate system defined by <i>coordBase</i>   | Int_16  | -32 000<br>+32 000 mm/s                                                           |
| Phi          | Angular velocity of the NAV350                                                  | Int_32  | -360 000<br>+360 000 mdeg/s                                                       |
| Timestamp    | Timestamp of the Velocity vector related to the NAV350 clock                    | UInt_32 | 04.294.967.295 ms<br>(0xffffffff)                                                 |
| CoordBase    | Coordinate system of the velocity vector,<br>local or global                    | Enum_8  | 0 = local coordinate<br>system of the NAV350<br>1 = absolute coordinate<br>system |

#### 4.1.13. Requesting the position (每周期数据请求) 发送: <STX>sMN mNPOSGetPose 1<ETX>

二次读取 NAV350 的位置数据:

Command Syntax: sMN mNPOSGetPose wait

(according: PP, PV, Pv, Pw)

|              |                                                                                                    |        | -                                                                     |
|--------------|----------------------------------------------------------------------------------------------------|--------|-----------------------------------------------------------------------|
| Command part | Description                                                                                                    | Туре   | Range/Value                                                           |
| Command type | Request (SOPAS method by name)                                                                                                    | String | sMN                                                                   |
| Command      | Position Request                                                                                                    | String | mNPOSGetPose                                                          |
| Wait         | If set to 1 the NAV350 waits for the<br>next calculated position data. If set to<br>0 the NAV350 respond the position<br>result instantly, valid at the timestamp<br>in the pose response | Bool_1 | 0 = instantly last pose<br>result<br>1 = wait for next pose<br>result |

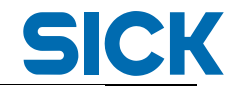

#### Response (Method Acknowledge, indicates NPOSGetPose has started)

#### Command Syntax: sMA mNPOSGetPose

| Command part Description |                            | Туре   | Range/Value  |
|--------------------------|----------------------------|--------|--------------|
|                          |                            |        |              |
| Command Type             | Response                   | String | sMA          |
|                          | (SOPAS method acknowledge) |        |              |
| Command                  | Get pose                   | String | mNPOSGetPose |

#### Response after Executing mNPOSGetPose

Command Syntax: **sAN mNPOSGetPose** version errorCode wait poseData [ pose data [x y phi] optPoseData [outputMode timestamp meanDev navMode infoState quantUsedReflectors]]

| Com   | mand part   |                 | Description                                                                                                    | Туре    | Range/Value                                                                                                    |
|-------|-------------|-----------------|----------------------------------------------------------------------------------------------------|---------|----------------------------------------------------------------------------------------------------|
| Com   | mand type   |                 | Response<br>(SOPAS method by name)                                                                                                    | String  | sAN                                                                                                    |
| Com   | mand        |                 | GetPose                                                                                                    | String  | mNPOSGetPose                                                                                                    |
| Versi | on          |                 | Version of POSE Data                                                                                                    | UInt_16 | 0000 FFFF                                                                                                    |
| Error | Code        |                 | Error code                                                                                                    | Enum_8  | 0 = no error<br>1 = wrong operating<br>mode<br>2 = asynchrony Method<br>terminated<br>3 = invalid data<br>4 = no position avail-<br>able<br>5 = timeout<br>6 = method already<br>active |
|       |             |                 |                                                                                                    |         | 7 = general error                                                                                                    |
| Wait  |             |                 | If set to 1 the NAV350 waits for the<br>next calculated position data. If set<br>to 0 the NAV350 respond the posi-<br>tion result instantly, valid at the<br>timestamp in the pose response | Bool_1  | 0 = synchronous:<br>last position result<br>1 = asynchronous:<br>new calculated position                                                                                                |
| Pose  | Data        |                 | Set to1, if pose data follow                                                                                                    | UInt_16 | 0 = no pose data<br>1 = pose data follow                                                                                                    |
|       | X           |                 | X-Position                                                                                                    | Int_32  | -10 000 000<br>+10 000 000 mm                                                                                                    |
| ata   | Y           |                 | Y-Position                                                                                                    | Int_32  | -10 000 000<br>+10 000 000 mm                                                                                                    |
| se D  | Phi         |                 | Orientation                                                                                                    | UInt_32 | 0360000 mgrad                                                                                                    |
| Po    | OptPoseData |                 | Set to 1, if optional pose data follow                                                                                                    | UInt_16 | 0 = no optional data<br>1 = optional data follow                                                                                                    |
|       | OPD         | output-<br>Mode | Data are instantly or<br>extrapolated                                                                                                    | Enum_8  | 0 = instantly<br>1 = extrapolated                                                                                                    |

#### 广州市西克传感器有限公司 SICK China Co., Ltd.

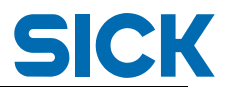

|  | Time-<br>stamp | Timestamp                 | UInt_32 | 04 294 967 295 ms<br>(0xffffffff) |
|--|----------------|---------------------------|---------|-----------------------------------|
|  | Mean-<br>Dev   | Mean deviation            | Int_32  | 0 2000 mm                         |
|  | Nav-           | Position mode             | Enum_8  | 0 = initial positioning           |
|  | Mode           |                           |         | 1 = continuous<br>positioning     |
|  |                |                           |         | 2 = virtual positioning           |
|  |                |                           |         | 3 = positioning stopped           |
|  |                |                           |         | 4 = position invalid              |
|  |                |                           |         | 5 = external                      |
|  | InfoState      | Diagnosis Information     | UInt_32 | Information is shown in           |
|  |                |                           |         | the table below                   |
|  | NumUse         | Number of used Reflectors | UInt_8  | 040                               |
|  | dReflec-       |                           |         |                                   |
|  | tors           |                           |         |                                   |
|  |                |                           |         |                                   |

#### 诊断信息:

#### InfoState

| Bit |    |    |    |    | Description                                      |
|-----|----|----|----|----|--------------------------------------------------|
| Ох  | 00 | 00 | 01 | 00 | No external speed available                      |
| Ox  | 00 | 00 | 02 | 00 | No internal speed available                      |
| Ox  | 00 | 00 | 04 | 00 | Internal prediction used                         |
| Ox  | 00 | 00 | 08 | 00 | Simple prediction used                           |
| Ox  | 00 | 00 | 10 | 00 | No prediction used                               |
| Ох  | 00 | 00 | 20 | 00 | No speed compensation done                       |
| Ox  | 00 | 00 | 40 | 00 | Not enough landmarks in layer                    |
| Ох  | 00 | 00 | 80 | 00 | No landmarks available                           |
| Ox  | 00 | 01 | 00 | 00 | Not enough landmarks in layer for initialization |
| Ох  | 00 | 02 | 00 | 00 | Not enough landmarks available                   |
| Ox  | 00 | 04 | 00 | 00 | Less than 3 landmarks used                       |
| Ох  | 00 | 08 | 00 | 00 | Positioning failed                               |
| Ox  | 00 | 10 | 00 | 00 | Positioning reinitialized with internal speed    |
| Ох  | 00 | 20 | 00 | 00 | Positioning reinitialized                        |
| Ox  | 00 | 40 | 00 | 00 | Positioning reinitialized                        |
| Ох  | 00 | 00 | 00 | 01 | Position is extrapolated                         |
| Ox  | 00 | 00 | 00 | 02 | Filter operating radii was skipped               |
| Ox  | 00 | 00 | 00 | 04 | Filter sector muting was skipped                 |
| Ox  | 00 | 00 | 00 | 08 | Filter NClosest was skipped                      |
| Ox  | 01 | 00 | 00 | 00 | Speed computation done                           |
| Ох  | 02 | 00 | 00 | 00 | Prediction done                                  |
| Ox  | 04 | 00 | 00 | 00 | Correlation done                                 |
| Ох  | 08 | 00 | 00 | 00 | Reinitialized                                    |
| Ox  | 10 | 00 | 00 | 00 | Reinitialized                                    |
| Ох  | 20 | 00 | 00 | 00 | Landmark selection done                          |
| Ox  | 40 | 00 | 00 | 00 | Positioning done                                 |
| Ох  | 80 | 00 | 00 | 00 | Positioning finished                             |

4.2. 位置数据转换

#### 注释:反馈的数字是 16 进制,直接用计算器转换成十进制。

举例:角度43.58.

| 1 10 0 -                 | / 13 / | ~ ·   |      |      |     |          |     |      |       |          |          |       |      |      | -0             |       |      |
|--------------------------|--------|-------|------|------|-----|----------|-----|------|-------|----------|----------|-------|------|------|----------------|-------|------|
| 🗌 计算器                    |        |       |      |      | 4   | ⇒ [      |     |      | 이 개류해 | F        |          |       |      |      | $ \Rightarrow$ |       |      |
| 查看(V) 编辑                 | ≩(E) 幕 | §助(H) |      |      |     |          |     |      | 查看(V) | 编辑       | (E) 青    | 昏助(H) |      |      |                |       |      |
|                          |        |       |      |      |     |          |     |      |       |          |          |       |      |      |                |       |      |
|                          |        |       |      |      |     |          |     |      |       |          |          |       |      |      |                |       |      |
|                          |        |       |      |      |     |          | A   | A45  |       |          |          |       |      |      |                | 43    | 589  |
|                          |        |       |      |      |     |          |     |      |       |          |          |       |      |      |                |       |      |
| 0000 00                  | 00 e   | 000   | 0000 | 0000 | 000 | 0 0      | 000 | 0000 | 0000  | 000      | 0 0      | 000   | 0000 | 0000 | 0000           | 0000  | 0000 |
| 0000 00                  | 00 e   | 000   | 0000 | 47   | 101 | 0 0      | 100 | 0101 | 63    |          |          |       |      | 47   | 1010           | 01.00 | 32   |
| 31                       |        |       |      | 15   |     |          |     | 0    | 31    | 000      | 0 0      | 000   | 0000 | 1010 | 1010           | 0100  | 0101 |
|                          |        |       |      |      |     | <b></b>  | 1   | 1    |       |          |          |       |      |      |                |       |      |
| <ul> <li>十六进制</li> </ul> |        | Mod   | A    | MC   | MR  | MS       | M+  | M-   | 0+7   | 、讲制      |          | Mod   | A    | MC   | MR             | MS M+ | M-   |
| ◎十进制                     | 6      |       | B    | -    | CE  | C        | +   | J    | 0 +¥  | ±#I      | _        |       |      |      |                |       |      |
| ◎ 八进制                    |        |       |      |      |     | <u> </u> |     |      |       | 109      | (        | )     | B    | ←    | CE             | C ±   | √    |
| ◎ 二进制                    | RoL    | RoR   | C    | 7    | 8   | 9        | 1   | %    | © /\i | 制        | <u> </u> |       |      |      |                |       |      |
|                          |        |       |      |      |     | _        |     |      | ○ 二进  | 制        | RoL      | RoR   | C    | 7    | 8              | 9 /   | %    |
| <ul> <li>四字</li> </ul>   | Or     | Xor   | D    | 4    | 5   | 6        | *   | 1/x  |       | _        | _        |       |      |      |                |       |      |
|                          |        |       |      |      |     |          |     |      | © me  | <u> </u> | 0-       | Vee   | D    | 4    | E              | C     | 1/   |

#### 负值,要用十六进制减去最大值 FFFFF:

举例: -285mm

#### 

| 查看(V)                                                                  | 编辑(E)                                                                  | 帮助( <u>H</u> ) | )            |                          |               |                     |                         |                                                                        |                   |                    |              |                          |              |                     |                         |
|------------------------------------------------------------------------|------------------------------------------------------------------------|----------------|--------------|--------------------------|---------------|---------------------|-------------------------|------------------------------------------------------------------------|-------------------|--------------------|--------------|--------------------------|--------------|---------------------|-------------------------|
|                                                                        |                                                                        |                | FI           | FFF                      | FFFI          | FFFF                | EE3                     |                                                                        |                   |                    |              |                          |              | -                   | -285                    |
| 1111<br>63<br>1111<br>31                                               | 1111<br>1111                                                           | 1111<br>1111   | 1111<br>1111 | 1111<br>47<br>1111<br>15 | 1111<br>1110  | 1111<br>1110        | 1111<br>32<br>0011<br>0 | 1111<br>63<br>1111<br>31                                               | 1111<br>1111      | 1111<br>1111       | 1111<br>1111 | 1111<br>47<br>1111<br>15 | 1111<br>1110 | 1111<br>1110        | 1111<br>32<br>0011<br>0 |
| <ul> <li>● + 才</li> <li>○ + 进</li> <li>○ 八 进</li> <li>○ 二 进</li> </ul> | <ul> <li>法制</li> <li>計制</li> <li>計制</li> <li>手制</li> <li>手制</li> </ul> | ( )<br>toL RoR | A B C        | мс<br>←<br>7             | MR<br>CE<br>8 | MS M+<br>C ±<br>9 / | · M-<br>√<br>%          | <ul> <li>○ 十六〕</li> <li>● 十进;</li> <li>○ 八进;</li> <li>○ 二进;</li> </ul> | 进制<br>制<br>制<br>制 | ()<br>()<br>oL RoR | A B C        | мс<br>←                  | MR I<br>CE   | MS M+<br>C ±<br>9 / | · M-<br>√               |

想了解更详细功能,请致电 SICK 服务热线 400 0121 000 咨询。